## **Install Deltapath Mobile for iOS**

- 1) Download the latest "**Deltapath Mobile**" in Apple App Store. If needed, please remove old version and install again with new one.
- 2) Run the Deltapath Mobile on your mobile phone.
- 3) Tap "OK" to allow Deltapath Mobile to access your contacts.

| "Deltapath"         | Would Like to       |
|---------------------|---------------------|
| Access You          | ur Contacts         |
| Deltapath Mobile ne | eeds to access your |
| Contacts to resolu  | ve name for phone   |
| numbers and ma      | ake calls to your   |
| cont                | facts               |
| Don't Allow         | ОК                  |

4) Tap "OK" to allow Deltapath Mobile to access the Microphone.

| "Deltapath" Would Like to<br>Access the Microphone<br>Deltapath Mobile needs to access the<br>microphone to make phone calls |    |
|----------------------------------------------------------------------------------------------------|----|
| Don't Allow                                                                                                    | ок |
|                                                                                                    |    |

5) Tap "Sign In Manually"

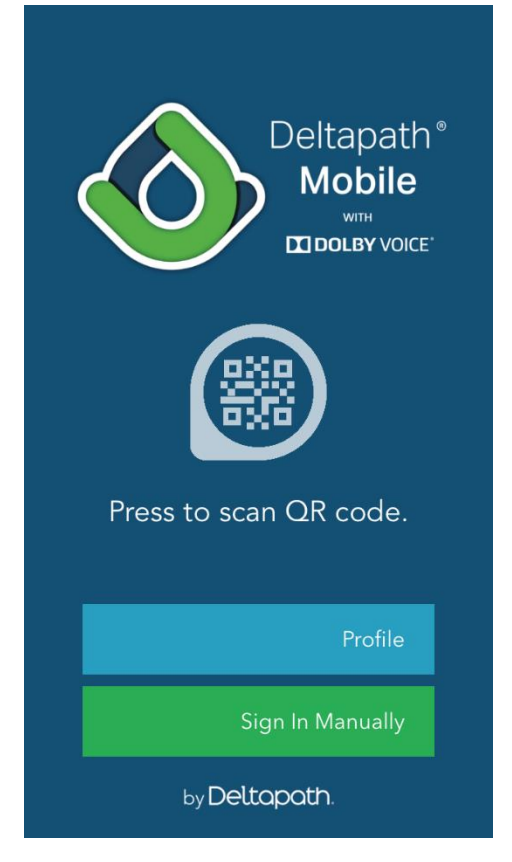

6) Enter "<u>frsip.ust.hk</u>" in the Server field.

Enter your 4-digit telephone extension number in the Extension field. Enter your Telephone Web Portal Password in the Password field and tap "**Sign In**".

|              | Deltapath<br>Mobile   |
|--------------|-----------------------|
|              | frsip.ust.hk          |
| 2            | 0000                  |
| ୢ            | ••••                  |
| $\checkmark$ | Remember Profile      |
|              | Remember Password     |
|              | Profile               |
|              | Sign In               |
|              | by <b>Deltapath</b> . |

7) Tap "OK" to allow Deltapath Mobile to access the camera.

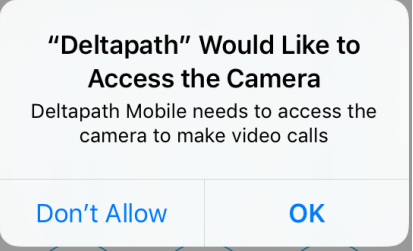

8) Tap "OK" to allow Deltapath Mobile to send notification.

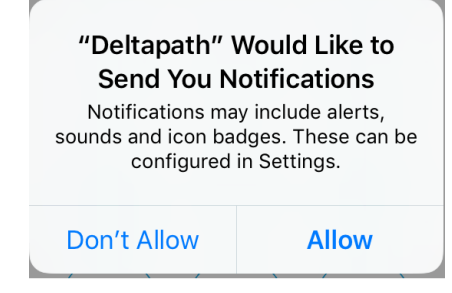

## 9) To Logout, tap "About" and tap "Sign Out"

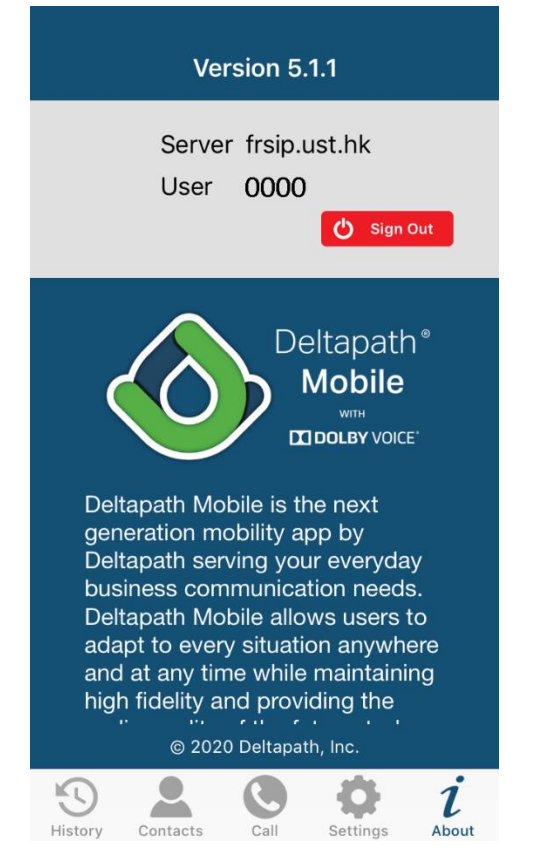